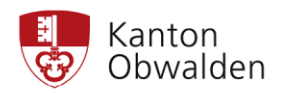

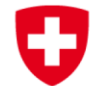

Hans Estermann, Nachführungsgeometer Trigonet AG Grundacher 1 6060 Sarnen Fon 041 666 00 10 Email sarnen@trigonet.ch

Sarnen, 15. Januar 2024

# Anleitung zum Abfragen der Veränderungen infolge periodischer Nachführung (PNF) der amtlichen Vermessung im WebGIS – Meldung von allfälligen Unstimmigkeiten (Änderungsbegehren)

### 1. WebGIS-Portal aufrufen

- <u>www.gis-daten.ch</u>
- Unter Karten Webkarten Obwalden wählen
- In den Rubriken auf der linken Seite «Landwirtschaft und Wald» anklicken
- Karte «Landwirtschaft» öffnen

## 2. Veränderungen anzeigen lassen

- Im WebGIS-Kartenportal links im Menü die Ebene «Differenzen PNF ...» anklicken

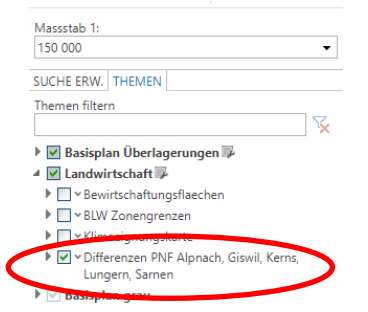

- Den Ausschnitt mit einer der folgenden Möglichkeiten wählen:

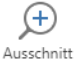

- Mit vergrößern eingeschaltet ein Fenster aufziehen
- Oder mit linker Maustaste und gleichzeitig Shift-Taste 
   Imme gedrückt Fenster aufziehen
- Oder mit Mausrad drehen und linker Maustaste gedrückt Position verschieben
- Oder in der Suche Strasse oder Parzellennummer eingeben
- Alternativ kann auch in der «SUCHE ERW.» links im Menü nach der Betriebsnummer gesucht und dann hineinzoomt werden. Die selektierten Parzellen der Betriebe überdecken dann allerdings teilweise die Anzeige der Differenzlinien. Im Menü «ABFRAGEN» kann die Auswahl gelöscht werden.
- Legende der angezeigten Veränderungen (Differenzen)

|                       | Bodenbedeckung |
|-----------------------|----------------|
| unverändert           |                |
| nachgeführt (neu)     |                |
| vor Nachführung (alt) |                |

#### Beispiel mit Änderungen:

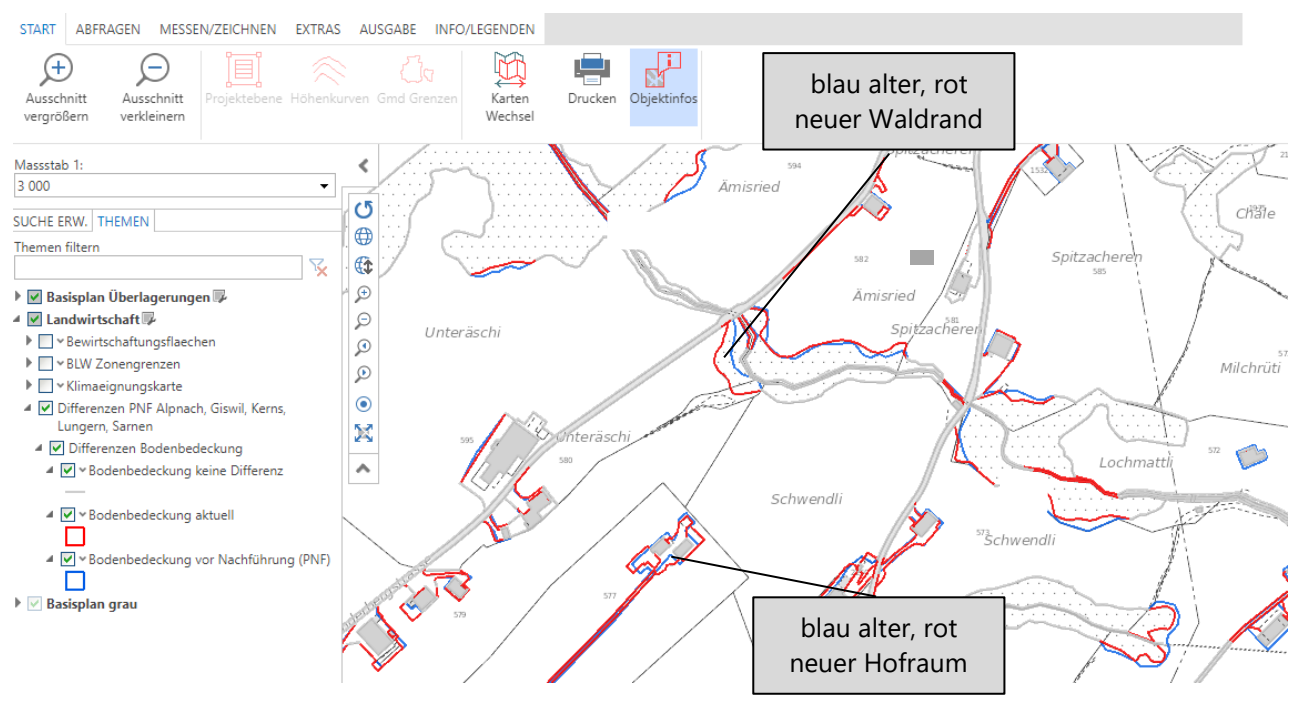

#### 3. Allfällige Unstimmigkeiten melden

- Menü MESSEN/ZEICHNEN aufrufen

| unkt messen Entfernung<br>messen | Rache W | inkel Lotrecht | Zeretonen | Objekt<br>beschriften | Auswahi<br>Jöschen | Karten<br>Wechsel | Drucken Objektinfos |    |
|----------------------------------|---------|----------------|-----------|-----------------------|--------------------|-------------------|---------------------|----|
| fesssteb 1:<br>1000              | •       | · \            | <b>\</b>  |                       | 1                  |                   |                     |    |
| UCHE ERW. THEMEN                 |         | U              |           |                       |                    |                   |                     |    |
| hemen filtern                    | 150     | 0              |           | $\mathbf{X}$          |                    |                   |                     |    |
| Basisulan Überlagerungen         |         |                |           | /                     |                    |                   | 660033              | 23 |

- Unter «ZEICHNEN» Linie auswählen, Farbe markant setzen, am besten auf r = 0, g = 255 und b = 0 und Linienstärke mit Regler vergrössern

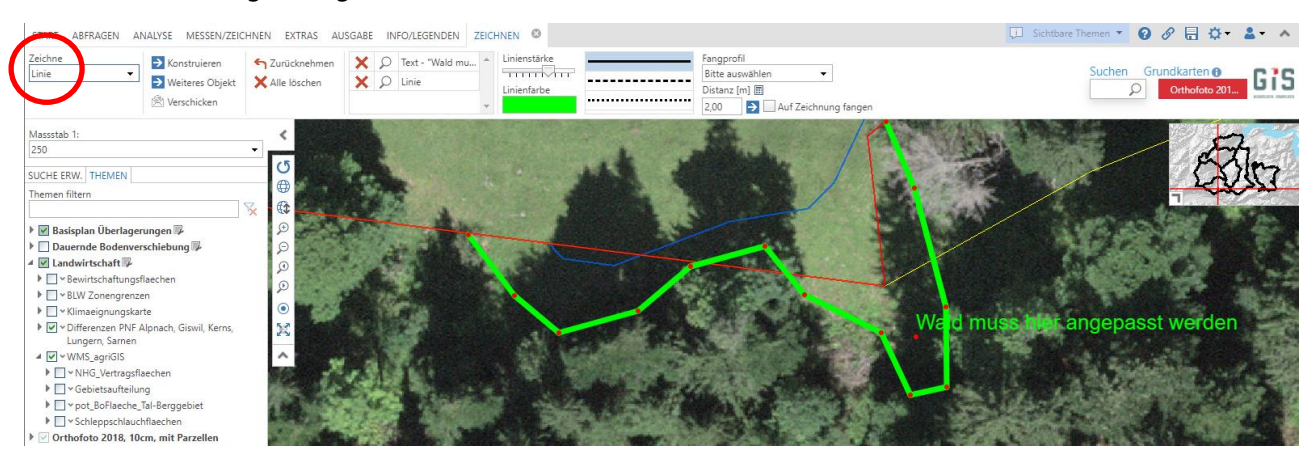

Die Linie kann mit der linken Maustaste punktweise gesetzt werden. Mit einem Doppelklick wird das Editieren beendet.

- Unter «ZEICHNEN» Text auswählen und Farbe ebenfalls wie oben markant setzen und Schriftgrösse anpassen

| START ABFRAGEN ANALYSE                                             | MESSEN/ZEICHNEN EXTRAS AUSG                                                   | ABE INFO/LEGENDEN ZEICHNEN             | 0                                  |                                                                                                    |                                      | 💭 Sichtban                                                          | e Themen 🔹 😧 🔗 🖶 🌣 🕇                   |
|--------------------------------------------------------------------|-------------------------------------------------------------------------------|----------------------------------------|------------------------------------|----------------------------------------------------------------------------------------------------|--------------------------------------|---------------------------------------------------------------------|----------------------------------------|
| Text Vald mu<br>angepas                                            | ass hier<br>st werden<br>→ Konstruieren<br>→ Weiteres Objekt<br>☆ Verschicken | ← Zurücknehmen<br>★ Alle löschen ♀ ↓ ↓ | xt - "Wald mu<br>nie Schriftgrösse | e (26)<br>Texte skalieren? Hinter<br>Hintergru                                                                                                    | Schriftart<br>Arial •<br>ndfarbe F K | Fangprofil<br>Bitte auswählen<br>Distanz [m] 📰<br>2,00 🄁 🗌 Auf Zeic | Suchen Grundkarten      Orthofoto 201. |
| Massstab 1:                                                        | <                                                                             | 1                                      |                                    | 4                                                                                                    | 10000                                | 140 196                                                             | 1                                      |
| 250                                                                | · //                                                                          | A CONTRACTOR                           | California de Cal                  | Parks.                                                                                                    | 1 2 2                                | State of the                                                        | 27                                     |
| SUCHE ERW. THEMEN                                                  | 0                                                                             | -                                      |                                    |                                                                                                    |                                      |                                                                     | 5.4                                    |
| Themen filtern                                                     |                                                                               |                                        |                                    | 10000                                                                                                    | 194                                  |                                                                     |                                        |
| Sector of the sector sector                                        | × 1 (C)                                                                       | 4.                                     | A CONTRACTOR                       | 1º                                                                                                    |                                      |                                                                     | and an allowed                         |
| Basisplan Überlagerungen 🖗                                         |                                                                               | in all                                 |                                    |                                                                                                    |                                      |                                                                     |                                        |
| Dauernde Bodenverschiebung                                         |                                                                               |                                        |                                    |                                                                                                    |                                      |                                                                     |                                        |
| Canowirtschaftungeflaechen                                         | (Q)                                                                           |                                        |                                    | A state of the state of the sta |                                      | C. C. Lawrence                                                      | CALCULATION OF                         |
| BIW Zonengrenzen                                                   |                                                                               |                                        |                                    |                                                                                                    | READ A                               |                                                                     |                                        |
| Klimaeignungskarte                                                 | • <b>•</b>                                                                    | 100 100                                |                                    | DE MILLES OF DES                                                                                                    | -                                    | ALCONTRACTOR                                                        |                                        |
| <ul> <li>Differenzen PNF Alpnach, Gi<br/>Lungern, Samen</li> </ul> | iswil, Kerns,                                                                 |                                        |                                    |                                                                                                    | Wa                                   | d muss hier a                                                       | angepasst werden                       |

 Unter «AUSGABE» können die eingegebenen Änderungsbegehren für eigene Zwecke ausgedruckt werden.
 Mit «Karte versenden» sind sie der Nachführungsstelle an die Email-Adresse <u>sarnen@trigonet.ch</u> mit dem Betreff «PNF Alpnach» zuzustellen.

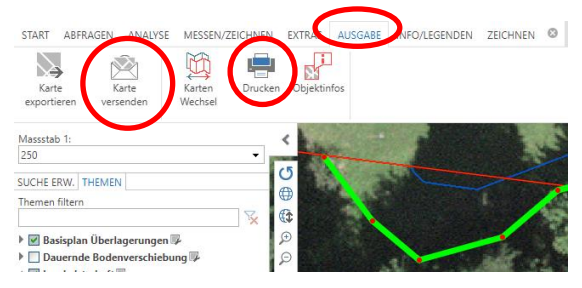

- Alternativ können Änderungsbegehren als Ausdruck mit eingezeichneten Änderungsvorschlägen eingereicht werden. Die Parzellennummer muss ersichtlich sein bzw. kann auch hineingeschrieben werden. Es ist ein Massstab 1:500, 1:1'000 oder 1:2'000 zu wählen. Es kann ein Scan mit dem Betreff «PNF Alpnach» an <u>sarnen@trigonet.ch</u> gesendet oder eine farbige Papierversion postalisch an Trigonet AG, Stichwort «PNF Alpnach», Grundacher 1, 6060 Sarnen zugestellt werden.
- Es ist zu beachten, dass nur eindeutig gekennzeichnete Änderungsbegehren bearbeitet werden können.